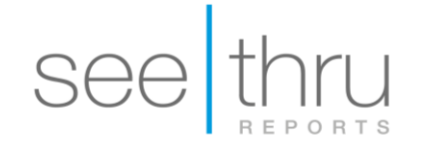

## Create a case with Hightail

Please follow the steps below if your file is larger than 500 MB and/or prefer to create a case without a username/password.

Step 1: Go to www.seethrureports.com and click on "hightail upload".

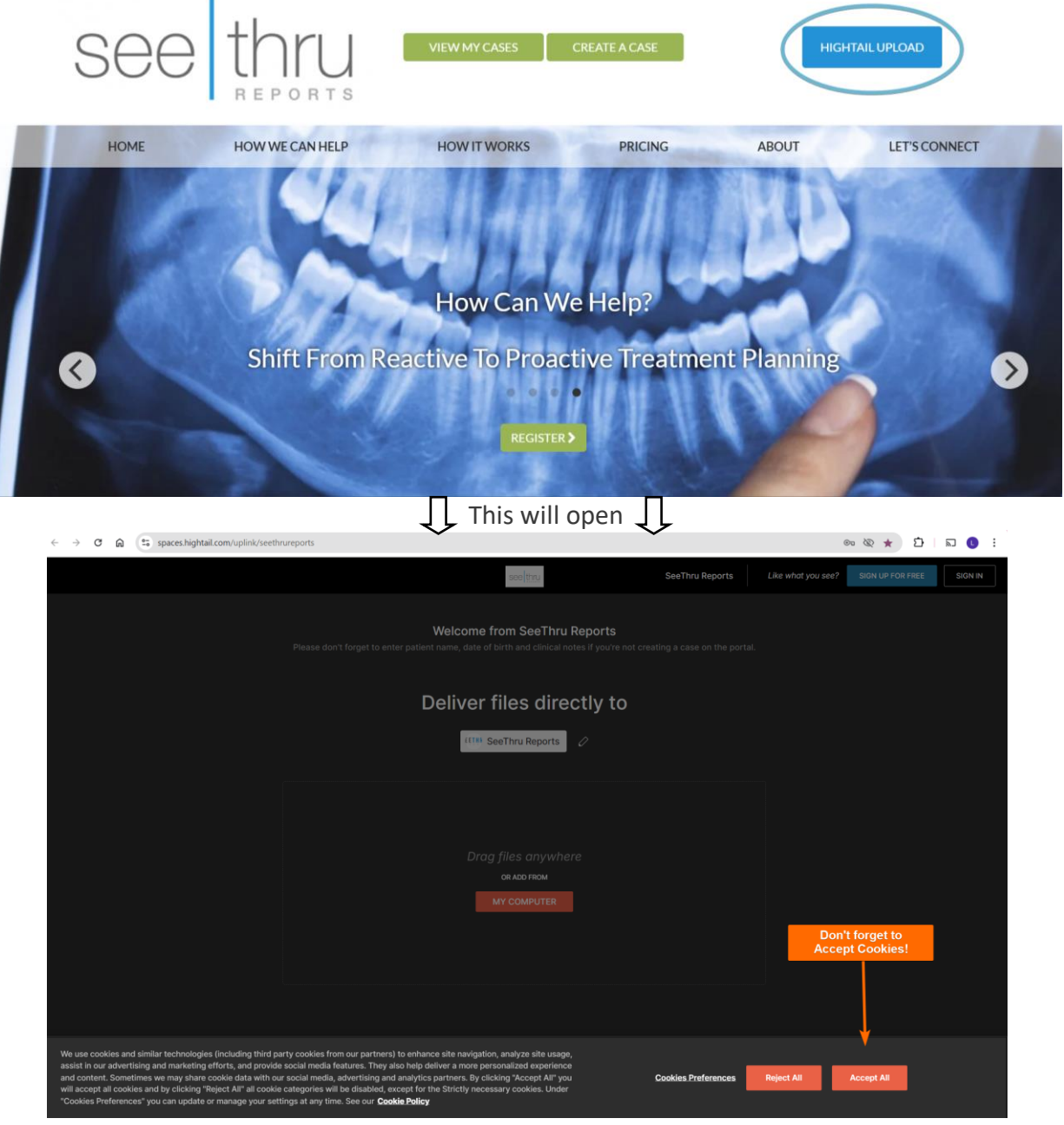

Is your CBCT scan zipped/compressed? Click here for instructions on how to compress (zip) your scan.

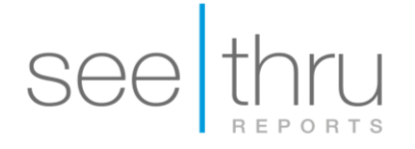

## Step 2: Drag and drop the compressed (zipped) folder to the box:

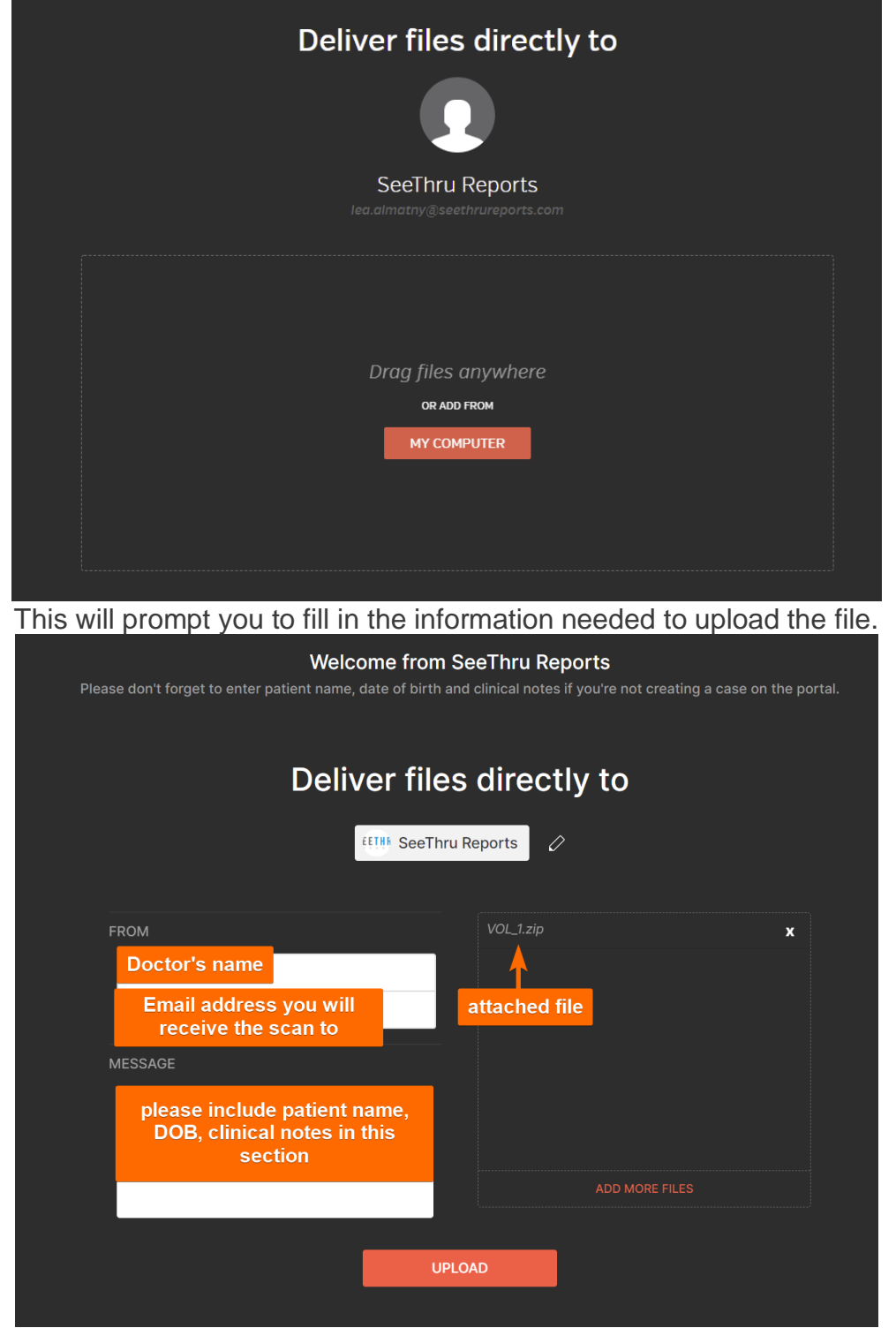

## see thru

## Once you click on "upload", you will be asked to "ACCEPT" terms and conditions.

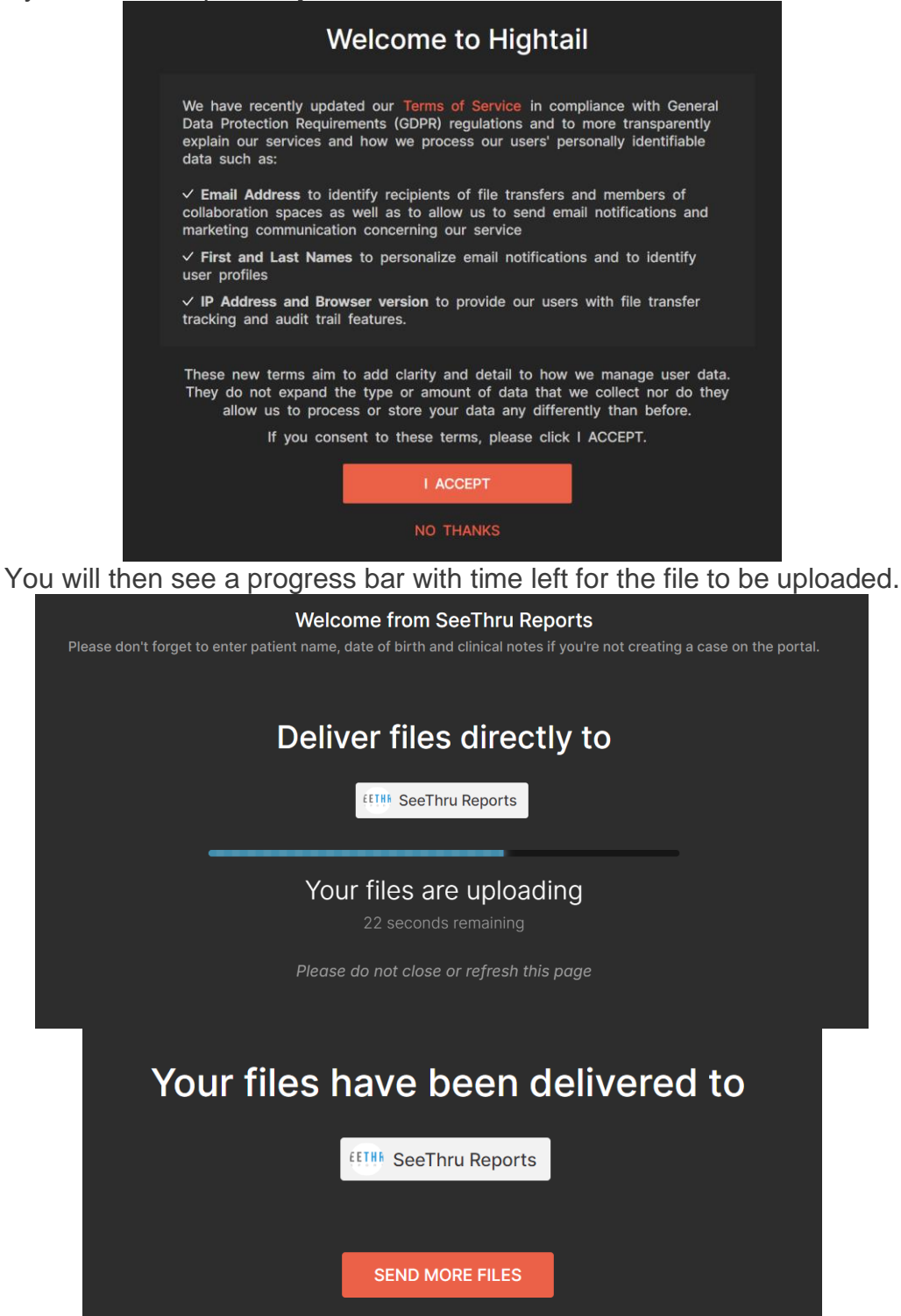